# **Text Entry**

# **Entering Text**

Enter alphanumerics, hiragana, kanji, katakana, symbols and pictographs.

• There are two character input methods: 5-touch and 2-touch In this guide, examples are described for 5-touch.

#### 2-touch

Press two Numeric Keys to enter a character.

#### Text Entry Window

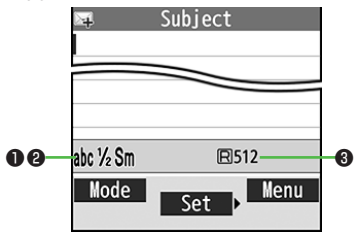

| Chara                                 | cter Input Methods                                                                                                    | Operations                                                                                                    |  |  |
|---------------------------------------|----------------------------------------------------------------------------------------------------|----------------------------------------------------------------------------------------------------|--|--|
| 5-touch/2                             | -touch                                                                                                    | Press and Hold 🖾 [Mode]                                                                                            |  |  |
| Input Modes (Double-byte/Single-byte) |                                                                                                    | Operations                                                                                                    |  |  |
| 5-touch                               | 漢 <sup>1</sup> /1: Kanji (hiragana) (double-byte)<br>カナ <sup>1</sup> /1 / カナ <sup>1</sup> /2: Katakana<br>abc <sup>1</sup> /1 / abc <sup>1</sup> /2: Uppercase alphanumerics<br>abc <sup>1</sup> /1Sm / abc <sup>1</sup> /2Sm: Lowercase<br>alphanumerics<br>123 <sup>1</sup> /1 / 123 <sup>1</sup> /2: Numbers | [Mode] → Select a character type                                                                                   |  |  |
| 2-touch                               | 2 <sup>1</sup> / <sub>1</sub> / 2 <sup>1</sup> / <sub>2</sub> : Uppercase alphanumerics/<br>Regular kana<br>2 <sup>1</sup> / <sub>1</sub> Sm / 2 <sup>1</sup> / <sub>2</sub> Sm: Lowercase<br>alphanumerics/<br>Small kana                                                                                      | <ul> <li>To toggle double-/<br/>single-byte: D[Mode]</li> <li>To toggle Small kana/<br/>Regular kana: 0</li> </ul> |  |  |
| Remaining Bytes                       |                                                                                                    |                                                                                                    |  |  |

#### **Text Entry**

## **Entering Characters**

#### Example: Enter 鈴木

1 In alphanumerics mode, ☑[Mode] → 漢字

| st | st | na | ame |  |  |
|----|----|----|-----|--|--|
|    |    |    |     |  |  |
|    |    |    |     |  |  |
|    |    |    |     |  |  |
|    |    |    |     |  |  |
|    |    |    |     |  |  |
|    |    |    |     |  |  |

- す: ③ three times
- $\overline{\mathfrak{g}}$ :  $\mathbf{O}$  \*  $\rightarrow$  3 three times  $\rightarrow$  \*
- き: ② twice

\* When the next character is on the same Key, Press 🧿 first to move cursor.

2 🔎 to enter suggestion list

• To exit list: (1)7/6

| 1 Last name<br>すずき                 |  |
|------------------------------------|--|
|                                    |  |
|                                    |  |
|                                    |  |
| MCLR 1/13                          |  |
| すずき 鱸 SUZUKI 寿松木<br>寿州貴 涼樹 鋤 錫 スズキ |  |
| Conv. Select                       |  |

3 🚺 to select 鈴木

#### Other Input Functions

| Enter katakana/<br>alphanumerics             | $\square$ [Mode] $\rightarrow$ Select input mode (character type) $\rightarrow$ Enter characters                                                                          |
|----------------------------------------------|----------------------------------------------------------------------------------------------------|
| Enter small kana<br>(つ, ッ, etc.)             | <ul> <li>Enter a character → </li> <li>Alternatively, Press a Key repeatedly for assigned small kana.</li> </ul>                                                          |
| Enter uppercase letters                      | <ul> <li>Enter a character → </li> <li>Alternatively, Press a Key repeatedly for assigned uppercase letter.</li> </ul>                                                    |
| Add <sup>°</sup> or <sup>°</sup>             | <ul> <li>Enter a character to add ° or ° → * for ° or</li> <li>★ twice for °</li> <li>In single-byte katakana mode, enter ° or ° as a single-byte character.</li> </ul>   |
| Insert line feed                             | [Line FD] to insert line feeds in text                                                                                                    |
| Add space at end of text                     |                                                                                                    |
| Insert space within text                     | (#) repeatedly until single-byte space<br>appears*, or ∑)[Menu] → Input Space<br>(Double-byte (single-byte) space is entered in<br>double-byte (single-byte) input mode.) |
| Reverse toggle                               | <b>(c)</b> [Rev.]<br>Example: From c, Press to toggle as follows:<br>$c \rightarrow b \rightarrow a \rightarrow 2$                                                        |
| Move cursor to beginning/<br>end of sentence | <b>[Y</b> ][Menu] $\rightarrow$ Jump $\rightarrow$ To beginning or To end                                                                                                 |
| Undo                                         | (🔟 [Undo]                                                                                                    |

\* Space cannot be entered in number mode. Use symbol list.

# Pictographs/Symbols/Smileys/URLs Pictographs do not appear in messages sent to incompatible

• Pictographs do not appear in messages sent to incompatible SoftBank handsets or most e-mail addresses.

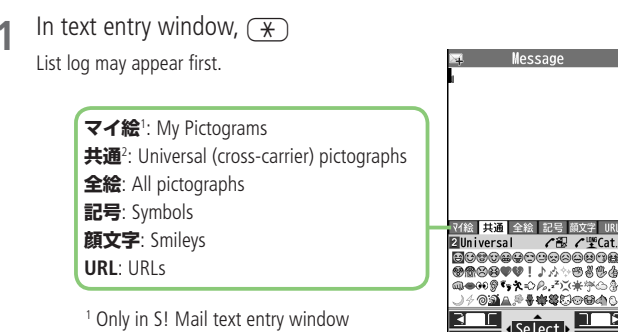

- To toggle tabs, ☑[⊑□□] or ∑?[□□□]
  - to select a pictograph/symbol/smiley/URL
  - To close list: (7)7/6

3

<sup>2</sup> Only for S! Mail

# Templates

#### Insert templates (greetings, URLs, smileys, etc.).

- In text entry window, Press and Hold 🛞
  - Not available in number mode.
- 2 Select a category  $\rightarrow$  Select a template

## Additional Features

In text entry window, **Y** [Menu] → *Templates/Quote* 

## 2 Select an item

| Item                                                                                    | Operation/Description                                                                                       |  |
|-----------------------------------------------------------------------------------------|----------------------------------------------------------------------------------------------------|--|
| Kuten code         Enter a character code           > Enter a character code (4 digits) |                                                                                                    |  |
| Quote phone<br>book                                                                     | Quote Phone Book entry details<br>> Select an entry $\rightarrow$ Check items $\rightarrow \boxdot[Finish]$ |  |
| Quote accnt<br>detls                                                                    | accnt Quote Account Details > Enter Phone Password $\rightarrow$ Check items $\rightarrow \boxdot$ [Finish] |  |
| Bar code reader                                                                         | ader Activate Bar Code Reader to insert scanned result                                                      |  |

### Text Entry

# **Editing Text**

# **Deleting & Replacing**

#### Delete Characters within a Line

Place cursor before a character  $\rightarrow$  Pure A character after cursor is deleted.

• Press and Hold 700 to delete all characters after cursor.

### **Delete Characters from the End of Text**

Place cursor at the end of text  $\rightarrow$   $\overline{\text{PUT/G}}$ 

A character before cursor is deleted.

• Press and Hold with to delete all characters before cursor.

### 2 Enter another character

## Copy/Cut & Paste

1 In text entry window, ∑ [Menu] → Copy or Cut

## 2 Select Text to Copy/Cut

Place cursor before (or after) text to select  $\rightarrow \bigcirc$  [Start]  $\rightarrow$ Place cursor after (or before) text  $\rightarrow \bigcirc$  [End]

## Select All (In S! Mail Message Text Entry Window Only) ∑r[All] → ●[End]

3 Place cursor at target location  $\rightarrow \mathbf{Y}$  [Menu]  $\rightarrow$  Paste